## www.seinajoentyoterveys.fi -> Yhteydenotto/ sähköinen asiointi -> Nettiajanvaraus

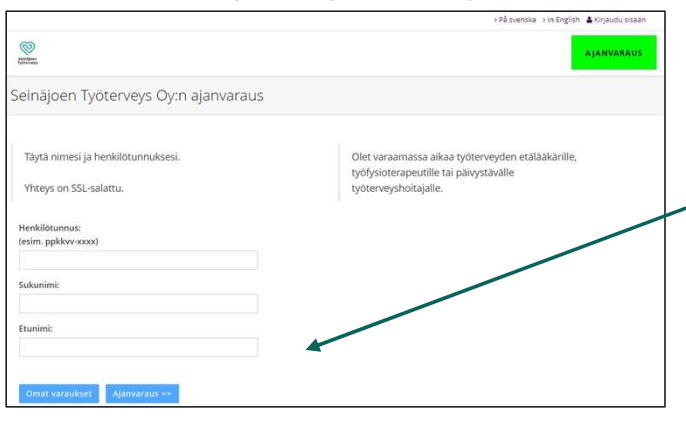

Ajan varaaminen tapahtuu oikeasta alareunasta, jossa näkyy aloitusnäkymässä kaikki kyseisen päivän vapaat ajat niin lääkärille, hoitajalle kuin fysioterapeutillekin.

Vasemmasta alareunasta pystyt etsimään aikaa tietyin ehdoin. Tarkemmat ohjeet sivuilla 3-4. Täytä henkilötunnuksesi ja nimesi. Paina "Ajanvaraus"

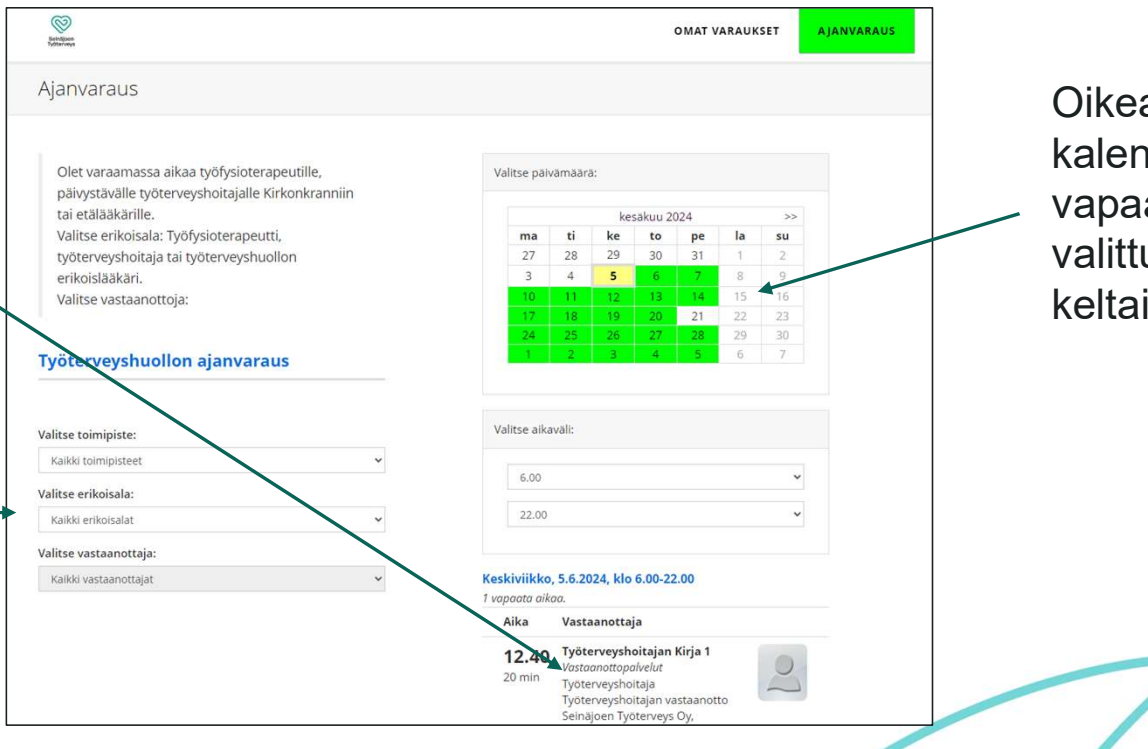

Oikealla ylhäällä kalenterissa näkyy vapaat ajat vihreällä, valittu päivä näkyy keltaisena.

25.2.2025 Ohje nettiajanvaraukseen

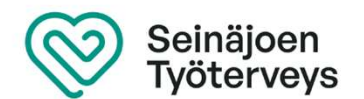

Varaa aika klikkaamalla Tarkista ja hyväksy valintasi. Vahvista varaus haluamaasi ajankohtaa Olet varaamassa seuraavaa aikaa: Seinäjoen Työterveys Oy, Kirkonkranni oikeasta alakulmasta maanantai, 29.7.2024 Paiva: Ala-Kuljunkatu 1 Aika: 8.00 Ala-Kuljunkatu 1, 60100 S Työterveyshoitajan Kirja 1 Vastaanottala Vastaanottopalvelut tai, 29.7.2024, klo 6.00-22.00 + Erikoisala: Työterveyshoitaja Seinäjoen Työterveys Oy, Kirkonkranni Toiministe Punti & Kahvila II Osoite: Ala-Kuljun katu 1B Seinäjok Тууррі: Työterveyshoitajan vastaanotto 20 min Kesto: Lisätietoja Tarkista tiedot, Kirjoita "Lisätietoja" -kohtaan tulosi syy 🖾 Haluan sähköpostilla varmistuksen ajanvarauksesta viesti lähetetään osoitteeseen niina.yli-kahila@seinajoki.fi ja vahvista varaus painamalla "Tee varaus" tai hylkää varaus painamalla "Takaisin" Takalsir

Ota näytöllä näkyvä ajanvarauskoodi talteen mahdollista ajan siirtoa, perumista tai ajankohdan tarkistamista varten.

25.2.2025

Ohje nettiajanvaraukseen

Varauksen tiedot Varatun ajan tiedot: Päivämäärä: torstai, 30.1.2025 Aika: 13.00 Vastaanottaja: Lapua Työterveyshoitaja Vastaanottopalvelut Erikoisala: Työterveyshoitaja Toimipiste: Seinäjoen Työterveys Oy, Lapua Osoite: Sairaalantie 9 D Kesto: 30 min. Aianvarauskoodi: 7210

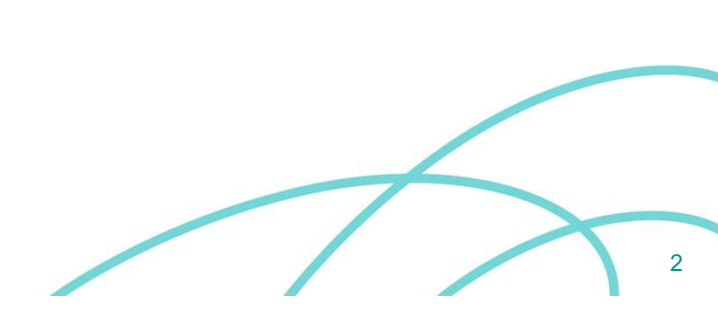

Seinäjoen Työterveys

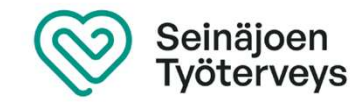

## Ajanvarauksen varaaminen tietyin ehdoin

| /alitse toimipiste:                                      |   |
|----------------------------------------------------------|---|
| Kaikki toimipisteet                                      | ~ |
| Kaikki toimipisteet                                      |   |
| Seinäjoen Työterveys Oy, Kirkonkranni                    |   |
| Seinäjoen Työterveys Oy, Lapua                           |   |
| /alitse vastaanottaja:                                   |   |
| Seinajoen Työterveys Oy, Lapua<br>Valitse vastaanottaja: |   |
| Kaikki vastaanottajat                                    |   |

Valitse toimipiste: Kirkonkranni tai Lapua.

Huomioithan, että

- Työfysioterapeutit ottavat vastaan Kirkonkrannissa.
- Työterveyshoitajan sairausvastaanotolle pääsee sekä Kirkonkrannissa että Lapualla.
- Nimetyn työterveyshoitajan puhelinajat ovat työterveyshoitajan mukaan, joko Kirkonkrannissa tai Lapualla.
- Työterveyden lääkärin etävastaanotot ovat aina etänä videovastaanoton kautta mutta heidän aikoja nähdäkseen pitää toimipisteeseen valita Kirkonkranni.

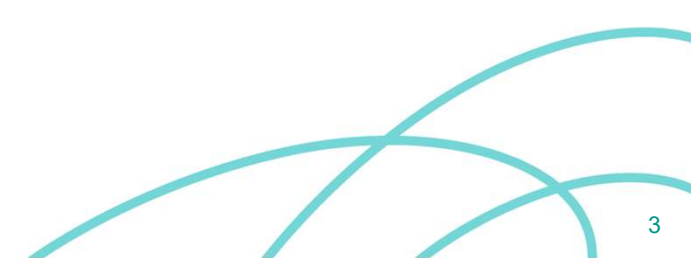

| Työterveyshuollon ajanvaraus     |   |
|----------------------------------|---|
| Valitse toimipiste:              |   |
| Kaikki toimipisteet              | ~ |
| Valitse erikoisala:              |   |
| Kaikki erikoisalat               | ~ |
| Kaikki erikoisalat               |   |
| Fysioterapia                     |   |
| Työterveyspsykologia             |   |
| Työterveyshoitaja                |   |
| Työterveyshuollon erikoislääkäri |   |

Valitse erikoisala: Työfysioterapeutti = Fysioterapia, Työterveyshoitajan sairausvastaanotto = Työterveyshoitaja Nimetyn työterveyshoitajan puhelin- tai terveystarkastusaika = Työterveyshoitaja työterveyden lääkärin etävastaanotto = Työterveyshuollon erikoislääkäri

## Työterveyshuollon ajanvaraus

| Kaikki toimipisteet    | ~ |
|------------------------|---|
| /alitse erikoisala:    |   |
| Kaikki erikoisalat     | ~ |
| /alitse vastaanottaja: |   |
| Kaikki vastaanottajat  | ~ |

Valitse vastaanottaja:

Toimipiste sekä erikoisala pitää olla valittuna, jotta vastaanottajalistan nimet näkyvät.

Työterveyshoitajan sairausvastaanotto:

- Kirkonkrannissa: Sairasvastaanotto Svo
- Lapualla: Lapua Työterveyshoitaja

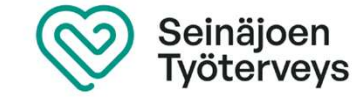